## Hiánypótlások teljesítése

- 1. Ügyfélkapus bejelentkezés itt: <u>https://e-kerelem.mvh.allamkincstar.gov.hu/enter/</u>
- 2. Menüpont kiválasztása:

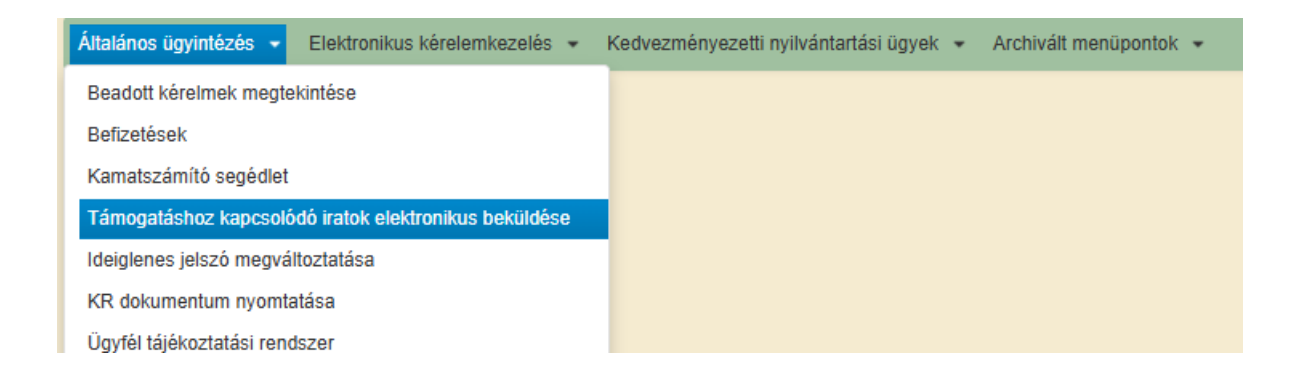

3. Új beadvány készítése:

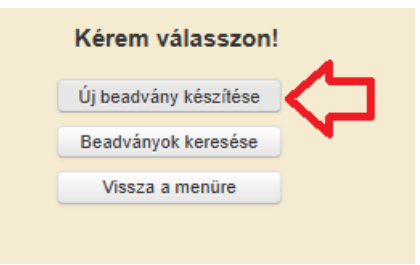

4. Jogcím kiválasztása:

| Kérem, válasszon a jogcímek/i                       | intézkedések közül, amiben saját, vagy a képviseltjének ügyében iratot szeretne benyújtani! |  |  |  |  |
|-----------------------------------------------------|---------------------------------------------------------------------------------------------|--|--|--|--|
| Jogcímek/intézkedések szűrése                       |                                                                                             |  |  |  |  |
| Jogcím keresés iratazonosító alapján:               |                                                                                             |  |  |  |  |
|                                                     | Keresés                                                                                     |  |  |  |  |
|                                                     |                                                                                             |  |  |  |  |
|                                                     |                                                                                             |  |  |  |  |
| Jogcímek/intézkedések:                              | Méhészeti ágazat támogatása                                                                 |  |  |  |  |
|                                                     | méhész 🏾 🔊                                                                                  |  |  |  |  |
|                                                     | KAP ST-RD33-1-24 - Állatjóléti támogatás a méhészeti ágazatban                              |  |  |  |  |
|                                                     | Magyar Méhészeti Nemzeti Program                                                            |  |  |  |  |
|                                                     | Méhészeti ágazat támogatása                                                                 |  |  |  |  |
| Vissza a menüre                                     | Méhészeti járművek csekély összegű támogatása                                               |  |  |  |  |
| Válságkezelő Program - méhészek átmeneti támogatása |                                                                                             |  |  |  |  |
|                                                     | Válságkezelő Program - méhészek kiegészítő átmeneti támogatása                              |  |  |  |  |
|                                                     |                                                                                             |  |  |  |  |

5. Hiánypótlás kitöltése: töltsük ki a pirossal jelölt részeket, majd a fájl kiválasztása gombbal töltsük fel a szükséges dokumentumot.

| Adminisztrációs a                                                                                                    | adatok              |                             |           |                      |                     |         |                                                                      |  |
|----------------------------------------------------------------------------------------------------|---------------------|-----------------------------|-----------|----------------------|---------------------|---------|----------------------------------------------------------------------|--|
| Iratazonosító:                                                                                                    |                     |                             |           |                      |                     |         |                                                                      |  |
| Aktuális dátum:                                                                                                    | 2025.06             | 02.                         |           |                      |                     |         |                                                                      |  |
| Utolsó mentés dát                                                                                                    | ituma:              |                             |           |                      |                     |         |                                                                      |  |
| Ügyfél adatai                                                                                                    |                     |                             |           |                      |                     |         |                                                                      |  |
| Ügyfél-azonosító s                                                                                                    | szám:               |                             |           |                      |                     |         |                                                                      |  |
| Ügyfél(meghatalm                                                                                                    | nazott) neve:       |                             |           |                      |                     |         |                                                                      |  |
| Jogcímek/intézked                                                                                                    | dések:              | Méhészeti ágazat támogatása |           |                      |                     |         |                                                                      |  |
| Hivatkozott ügy ira                                                                                                    | atazonosítója:      |                             |           |                      |                     |         |                                                                      |  |
| Hivatkozott ügy iki                                                                                                    | tatószáma:          |                             |           |                      |                     |         |                                                                      |  |
| Ügykör (Gyűjtőkód                                                                                                    | d):                 |                             |           |                      |                     |         |                                                                      |  |
| Tárgy:                                                                                                    |                     |                             |           |                      |                     |         |                                                                      |  |
|                                                                                                    |                     |                             |           |                      |                     |         |                                                                      |  |
| Rövid leírás:                                                                                                    |                     |                             |           |                      |                     |         |                                                                      |  |
| Csatolt dokumen                                                                                                    | ntumok              |                             |           |                      |                     |         |                                                                      |  |
| + Fájl kiválasz                                                                                                    | tása                |                             |           |                      |                     |         |                                                                      |  |
| Töröl                                                                                                    | Feltöltött fájl     | Dokume                      | ntum neve | Dokumentum<br>típusa | Feltöltés időpontja | Állapot | A feltöltött<br>dokumentum az<br>eredetivel<br>megegyező<br>másolat? |  |
| Nem található adat.                                                                                                    |                     |                             |           |                      |                     |         |                                                                      |  |
| – Töröl Ö                                                                                                    | lsszes kijelölése t | rlésre                      | (1/1)     | 14 <4 3> 5           | 5 🗸                 |         |                                                                      |  |
| Kijelentem, hogy a kérelemhez csatolt 0 db dokumentumot leellenőriztem, azok teljeskörűen feltöltésre kerültek, a benyújtott Válasszon! |                     |                             |           |                      |                     |         |                                                                      |  |

6. beadás: amennyiben végeztünk a kitöltéssel, kattintsunk az ellenőrzés majd a beadás gombra

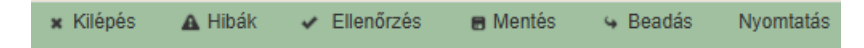